# **CONNECT Models and Naming Convention**

OpenBridge Modeler (OBM) seed files will be used to develop new and replacement bridge projects using OpenBridge Designer (OBD).

OpenRoads Designer (ORD) seed files will be used to develop culvert designs using the Drainage and Utilities workflow tools. As well as berm, revetment, drainage or flowage easement and general plan sheet development. ProStructures (PS) seed file will be used for structural concrete, rebar, and steel modeling as well as general plan sheet development.

For guidance on naming these seed files and additional information, refer to the <u>CONNECT Seed Files and</u> <u>Naming Convention</u> document.

The explanation of the specific name and use of models is provided below.

# Coordinate System

For specific coordinate related modeling, then the appropriate Iowa Regional Coordinate System (IaRCS) will need applied. When working on Iowa DOT ProjectWise, the workspace will have the IaRCS library to select the proper zone from.

For guidance on setting the IaRCS, see Road Design Manual Chapter 21, document **21C-71**, "Geographic Coordinate Systems in MicroStation" located on the Iowa DOT Road Design website. <u>https://iowadot.gov/design/dmanual/21C-71.pdf</u>

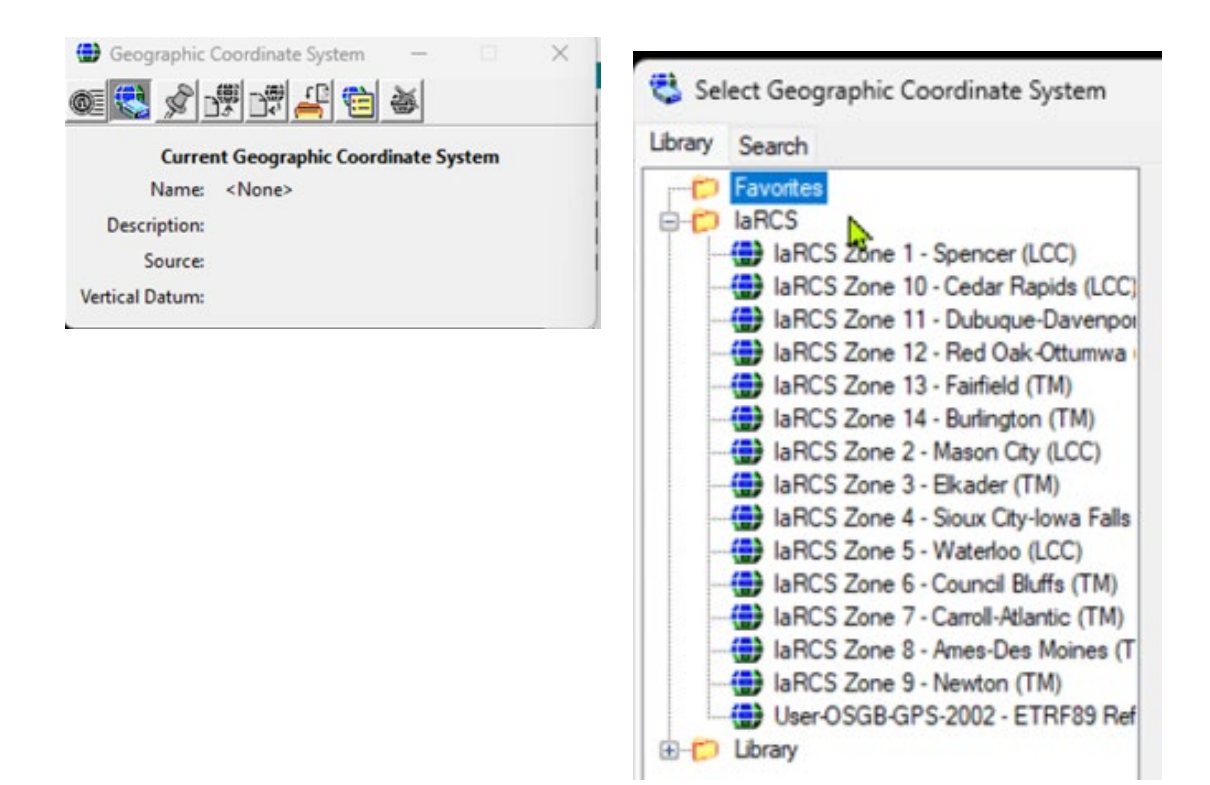

## **ORD STRUCTURES OVERVIEW Seed**

### The STRUCTURES OVERVIEW file contains only references, no live/active elements are placed in this file.

### 

### STRUCTURES OVERVIEW 3D model

• 3D design model.

Reference 3D models from the appropriate files for projects related to the specific Project Code (previously known as the PIN).

Potential referenced 3D models for the Overview file may include the following:

- OpenBridge Model.
- Pipe & Reinforced Concrete Box (RCB) culverts, flumes & basins.
- Berm/grading (revetment when applicable).
- Drainage/flowage easement preliminary boundary.

If applicable, other 3D models not listed may also be referenced.

### OBM 3D Seed

The **OBM 3D Seed** file is used for the modeling of the bridge. An OBM file should be created for each new bridge or bridge replacement in a project.

#### One model is provided.

| 🗇 Models      |       |         | _           |     | × |
|---------------|-------|---------|-------------|-----|---|
| 📮 🖥 🚳 🖆 🔲 🌱 🗙 |       |         |             |     |   |
| Туре          | 2D/3D | Name    | Description |     |   |
| r,            |       | Default | Master Mod  | del |   |

### <u>Default</u>

3D design model.

Rename this model with the FHWA number and Structure Design Number and provide a logical description.

<u>Design Model Name example</u> FHWA 700630 Polk Design 125 <u>Description</u> 134' x 40' PPCB 2 Span Bridge

# **ORD PIPE CULVERTS Seed**

The **ORD PIPE CULVERTS Seed** file is used for pipe culvert layout and modeling. This seed file will be used in two different ways and will be worked on and stored in two different locations. One file to model the pipes 2D/3D managed models and a separate file for plan sheet development.

### Two models are provided.

| 🗇 Models  |       |          |                          |  |
|-----------|-------|----------|--------------------------|--|
|           |       |          |                          |  |
| Туре      | 2D/3D | Name     | Description              |  |
| <b>Q1</b> |       | PIPES    | Road Pipes               |  |
| <b>1</b>  | Ĩ     | STR info | Pipe and Culvert info 3D |  |

# Pipe Model Development 2D/3D Workflow

### **PIPES**

• 2D design model.

Use for the layout of the road pipe locations. A **PIPES-3D** model will be created when the STR info model is referenced into the 2D model. OpenRoads Designer will automatically create a managed 3D model. The ORD created 3D managed model will use the same name as the 2D model but will have **-3D** appended to it. *This model should not be deleted.* 

### STR info

• 3D design model.

Use for the creation of the 3D graphics of each pipe culvert.

The **STR info** model is typically used to import the ASCII graphics input file used to map the invert coordinates (points and lines) of the pipes. Refer to the "Pipe Workflow" section of the <u>CONNECT Applications webpage</u> for documentation of the complete process.

# **Pipe Plan Sheet Development**

For pipe longitudinal cross section sheet development, create a separate file in the **(Paren)\_Work Descriptions** folder using the **ORD PIPE CULVERTS Seed** file.

Cross section drawing models (longitudinal) will be added for each road pipe location using ORD **Place Named Boundary Civil Cross Section** tools, typically using the **Civil Cross Section 2 Point** boundary tool. Each longitudinal model will be named with STA prefix to designate location, the specific station and longitudinal section.

> Description 72" RCP

| <u>Model Name example</u>           |  |
|-------------------------------------|--|
| STA 1317+50.00 Longitudinal Section |  |

# **ORD STRUCTURES Seed**

The **ORD STRUCTURES Seed** file is used for Reinforced Concrete Box (RCB) culvert and other related structure designs (e.g. flumes).

For RCB modeling, there will need to be separate files. One file for the Cast-In-Place (CIP) RCB models and a separate file for the Precast (PC) RCB models.

### Two models are provided.

| 🗇 Models        |                 |
|-----------------|-----------------|
| 📮 🗅 🗊 🖆 🔲 🍞     | ×               |
| Type 2D/3D Name | Description     |
| 🎴 🔲 Default     | Master Model    |
| 👘 🗊 STR info    | Culvert info 3D |

### <u>Default</u>

• 2D design model.

Rename this model following the guidelines below. Use for layout of the RCB culvert.

### STR info

• 3D design model.

Use for entry of the 3D graphics of each RCB culvert.

The **STR info** model is typically used to import the ASCII graphics input file used to map the invert coordinates (points and lines) of the box culvert. Refer to the "Culvert Workflow" section of the <u>CONNECT Applications</u> webpage for documentation of the complete process.

| 📵 Mo                                  | Models         |                        |                                  |  |
|---------------------------------------|----------------|------------------------|----------------------------------|--|
| <u> </u>                              | ) <b>O</b> I ( | s o y x                |                                  |  |
| Туре                                  | 2D/3D          | Name ^                 | Description                      |  |
| ပ္                                    |                | CIP RCB                | Master Model                     |  |
| i i i i i i i i i i i i i i i i i i i | Ũ              | CIP RCB-3D             | CIP RCB-3D                       |  |
| i i i i i i i i i i i i i i i i i i i | Ĩ              | Existing Bridge Design | Existing Bridge for Crawford 124 |  |
| li in                                 | Û              | STR info               | Culvert info 3D                  |  |

-Use for layout of the Cast-In-Place RCB culvert.

<u>CIP RCB</u> – The **Default** model is to be renamed and used for layout of the box culvert. Rename the model before using ORD tools to dynamically create the 3D managed model.

A <u>CIP RCB-3D</u> model will be created when the STR info 3D model is referenced into the 2D model. OpenRoads Designer will automatically create a managed 3D model. The ORD created 3D managed model will use the same name as the 2D model but will have **-3D** appended to it. *This model should not be deleted.* 

| 间 Mo     | Models |                        |                                  |  |  |
|----------|--------|------------------------|----------------------------------|--|--|
|          |        |                        |                                  |  |  |
| Туре     | 2D/3D  | Name ^                 | Description                      |  |  |
| i 👘      | Ũ      | Existing Bridge Design | Existing Bridge for Crawford 124 |  |  |
| ပ္ပ      |        | PC RCB                 | Master Model                     |  |  |
|          | Ĩ      | PC RCB-3D              | CIP RCB-3D                       |  |  |
| <b>N</b> | Ĩ      | STR info               | Culvert info 3D                  |  |  |

### -<u>Use for layout of the Precast RCB culvert.</u>

<u>PC RCB</u> – The **Default** model is to be renamed and used for layout of the box culvert. Rename the model before using ORD tools to dynamically create the 3D managed model.

A <u>PC RCB-3D</u> model will be created when the STR info 3D model is referenced into the 2D model. OpenRoads Designer will automatically create a managed 3D model. *This model should not be deleted.* 

-<u>Use for layout of flumes and splash basin type of structures related to the RCB culverts.</u> <u>Other Structures</u> – Create this model as needed.

### ORD 2D Seed

The **ORD 2D Seed** file is used for layout and modeling of various project components.

This file may be considered as a multipurpose seed file and will be worked on and stored in three different locations.

- Location 1; Bridge folder, when this seed file is to be used for berm, revetment, drainage or flowage easement modeling. Rename accordingly.
- <u>Location 2; BRPrelim folder</u> (DOT or XYZ-CORP subfolders), when this seed file is to be used for general preliminary design (not a deliverable) then this file may be kept as a separate file and renamed accordingly.
- <u>Location 3; (Paren) Work Description folder</u>, when this seed file is used for TSL/Situation Plan sheet development and 2D/3D structural excavation modeling (e.g. RCB culverts). Rename accordingly.

#### One model is provided.

| 🗇 Models        |              |
|-----------------|--------------|
| 📮 🔓 💽 🚰 🔲 🏹 🗙   |              |
| Type 2D/3D Name | Description  |
| - 🔁 📃 Default   | Master Model |

### <u>Default</u>

• 2D design model.

Use this model and rename as applicable.

**NOTICE:** The information regarding berm & revetment modeling for structures is provided for modeling procedures and instructions that currently are not documented.

| 🗇 Moe         | 🗇 Models |               |                                |  |
|---------------|----------|---------------|--------------------------------|--|
| 📭 🗗 💷 🛨 💷 🍞 🗙 |          |               |                                |  |
| Туре          | 2D/3D    | Name ^        | Description                    |  |
| 2             |          | North Berm    | Master Model for Berm Modeling |  |
| i i           | Ĩ        | North Berm-3D |                                |  |
|               |          |               |                                |  |

**<u>Berm</u>** (model renamed from Default)

- Berm (2D design model.)
- Berm-3D (3D design model.)

Use for the layout of the berm for the project site. A **Berm-3D**, renamed managed 3D model, is created when the ORD template tools are used to generate the berm or revetment. *This model should not be deleted.* 

The 2D design model can be copied and renamed as needed to indicate which berm is being designed. A model for each end, or quadrant of the bridge, is recommended with the location indicated in the model name.

East Berm Grading Design 125 East Berm Grading Design 125-3D **Description** 

East Berm 134' x 40' PPCB 2 Span Bridge East Berm 134' x 40' PPCB 2 Span Bridge

**<u>Revetment</u>** (model renamed from Default)

- Revetment (2D design model.)
- Revetment-3D (3D design model.)

Use for layout of the revetment for the project site. A **Revetment-3D**, renamed managed 3D model, is created when the ORD template tools are used to generate the berm or revetment. *This model should not be deleted*.

The 2D design model can be copied and renamed as needed to indicate locations revetment is being designed.

| <u>Design Model Name example</u> | <u>Description</u>                           |  |
|----------------------------------|----------------------------------------------|--|
| Revetment Design 125             | Revetment 134' x 40' PPCB 2 Span Bridge      |  |
| Revetment Design 125-3D          | Revetment Berm 134' x 40' PPCB 2 Span Bridge |  |

The list of available linear templates for Berm and Revetment modeling is shown below.

| Pick Template                      |          |
|------------------------------------|----------|
| Maintenance Tumaround              | <u>^</u> |
| PCC Pavement                       |          |
| - Templates                        |          |
| - Berns                            |          |
| Bern Cut Slope                     |          |
| Bern Fill Slope                    |          |
| Bern Bench                         |          |
| E Detour                           | 1.00     |
| E Dikes                            |          |
| Ponds                              |          |
| H- Bamos                           |          |
| - Revetment                        |          |
| Bank Protection                    |          |
| Bank Protection \ Control Vertical |          |
| Bank Protection 1 w Revetment      |          |
| Bank Protection 2 w Revetment      |          |
| Bank Protection 2 w Revetment      |          |
| Park Protection 3 w Revetment      |          |
| Bank Protection W \ Block          |          |

Flowage Easement (model renamed from Default)

• 2D design model.

Use for layout of the flowage easement. Right of Way (ROW) or Location and Environment Bureau (LEB) will use this information. **This is a deliverable.** 

**Hydraulics** (model renamed from Default)

- Hydraulics (2D design model.)
- Hydraulics-3D (3D design model.)

Use for layout of the hydraulics. This could be used to import shape files from hydraulic modeling software. **This is a support file.** 

Depending on how this model is used, this may be used to create a model that could be used as a deliverable. This may also be used as a design file (not a deliverable) and kept as a separate file in the **BRPrelim** folder (**DOT** or **XYZ-CORP** subfolders) and renamed accordingly.

| Design Model Name example |
|---------------------------|
| Hydraulics Design 125     |
| Hydraulics Design 125-3D  |

<u>Description</u> Hydraulics 134' x 40' PPCB 2 Span Bridge Hydraulics 134' x 40' PPCB 2 Span Bridge <u>NOTICE:</u> The following information regarding the excavation modeling file for structures, is provided in preparation for the future modeling procedures and instructions that currently are not developed or implemented.

Structural Excavation - e.g. CIP RCB & Precast RCB (model renamed from Default)

- 2D design model.
- 3D design managed model.

Use for the layout of structural excavation modeling (e.g. CIP & Precast RCB culvert) for the project site. A **<u>Structural Excavation-3D</u>**, renamed managed 3D model, is created when the ORD template tools are used to generate the excavation. *This model should not be deleted.* 

The 2D design model can be copied and renamed as needed to indicate CIP or Precast excavation is being designed.

### Design Model Name example

CIP RCB Excavation Design 125 CIP RCB Excavation Design 125-3D PC RCB Excavation Design 125 PC RCB Excavation Design 125-3D <u>Description</u> CIP RCB Excavation CIP RCB Excavation Precast RCB Excavation

Precast RCB Excavation

The list of available linear templates for RCB Culvert Excavation (Trenching) modeling in ORD is shown below.

| Template Library:                            |
|----------------------------------------------|
| pw:\\NTPwint1.dot.int.lan:PWMain\Documents\F |
| Point Name List                              |
|                                              |
| Components                                   |
| End Conditions                               |
| Enhanced                                     |
| 🗋 Linear Templates                           |
| Surface Templates                            |
| 🔁 Templates                                  |
| 🚞 Berms                                      |
| Detour                                       |
| 📄 Dikes                                      |
| Ponds                                        |
| 🚞 Ramps                                      |
| CB RCB                                       |
| Revetment                                    |
| 🚞 Rural                                      |
| Soils                                        |
| Trenching                                    |
| 🛏 Excav. 1 Mat. Bed.                         |
| 🛏 Excav. 2 Mat. Bed.                         |
| 🛏 Excav. 3 Mat. Bed.                         |
| 🛏 Excav. Extension                           |
| 🛏 Excav. No Mat. Bed.                        |
| ≻≕ Flooded_Longitudinal H<4'                 |
| ≻≕ Flooded_Longitudinal H>4'                 |
| → Flooded_Transverse                         |
| ≻ Stream_Channel                             |
| → Type 1 Channel                             |
| 📋 Urban                                      |
|                                              |

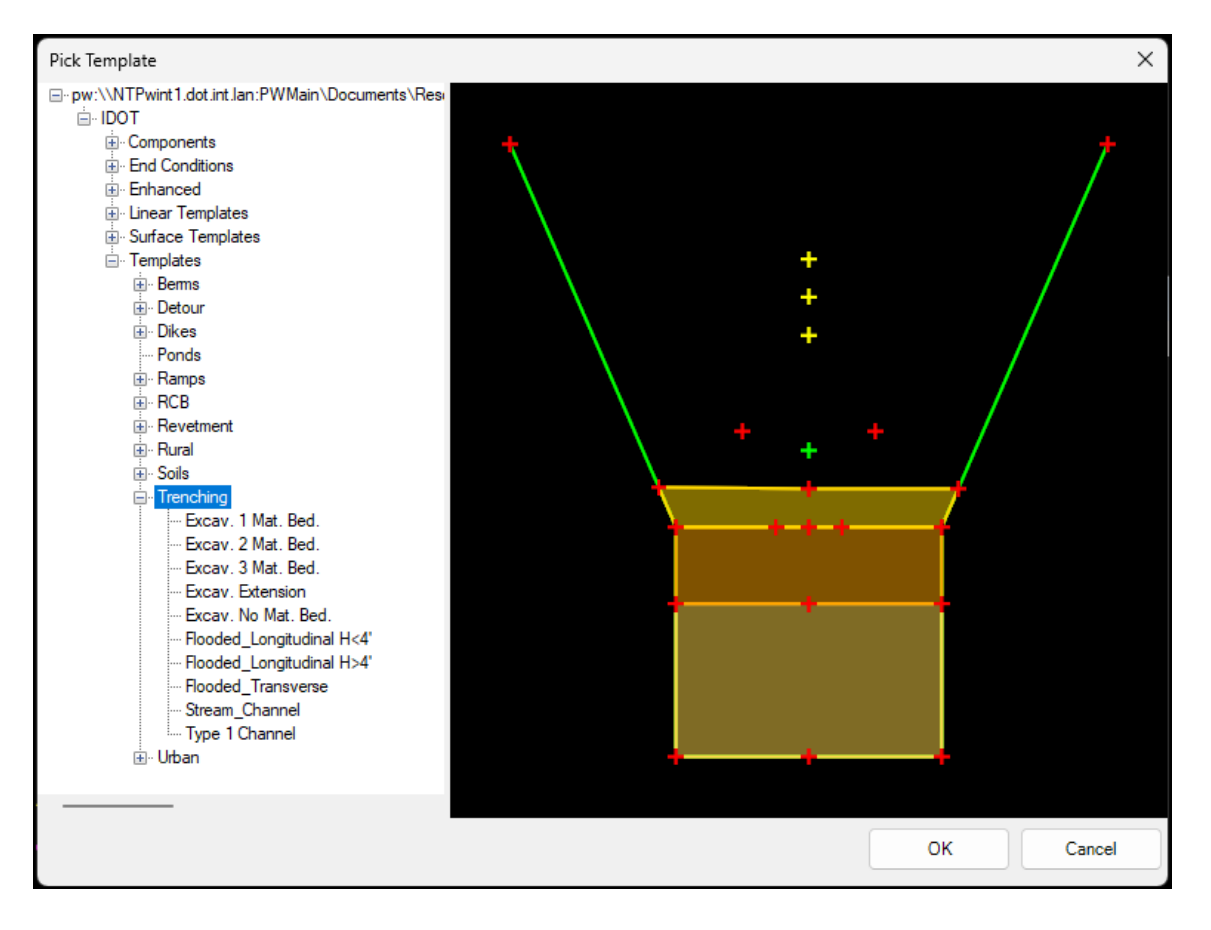

The list of available linear templates for RCB Culvert Excavation (Trenching) modeling in ORD is shown below.

# PLAN SHEET PRODUCTION

# The following seed files may be used for plan sheet production.

The preferred seed file used in the Prelim Design process for TSL Situation Plan sheet development is the **ORD 2D Seed** file. This file does not contain the Drawing and Sheet Models used for Final plan sheet development that are in the **Bridge Plan Production Seed** (**BPPS**) file.

Since the Prelim Design TSL may exist for some time before Final plan sheet development, the current BPPS Drawing and Sheet Models will be added by the Final Designer to update the existing file. It is beneficial to have the Final Designer import the up-to-date versions once the file is taken over for Final plan sheet production.

Once the Final Designer takes ownership of this file for plan development, they will need to import the necessary Sheet and Drawing Models from the BPPS file. Please refer to the **Bridge Plan Production Seed** section for more information.

### ORD 2D Seed

The ORD 2D Seed file is used for\_Prelim Type, Size, Location (TSL)/Situation Plan sheet development.

One model is provided.

### **Default**

• 2D design model. Rename this model following the guidelines below.

Rename the model for 2D detailing and views of the 3D model. This model will reference the Structure model (bridge, culvert, flume, etc.) from the Bridge root folder. This referenced 2D model will be used to create the plan view of the structure model using the **Named Boundary** tool for plan production. See the "Culvert Workflow document CW06" showing the use of the Named Boundary for TSL Sheets. This workflow can be used for all structures TSL/Situation Plan sheet creation, not just culverts. The working units in this model are set to US Survey Feet and US Survey Inches for appropriate use with ORD civil based tools. This seed file does not have a Geographic Coordinate System applied. If necessary, apply the appropriate Iowa Regional Coordinate System, see **Coordinate System** section below.

Rename the ORD Design model to the Structure Design Number and provide a logical description. Add CIP or PC to the name of the model to signify a cast in place RCB or Precast RCB culvert.

| <u>Design Model Name example</u> | Description                   |
|----------------------------------|-------------------------------|
| Plan Design 125 CIP              | CIP Triple 12'x 8' RCB        |
| Plan Design 125 PC               | Precast Triple 12'x 8' RCB    |
| Plan Design 125                  | 134' x 40' PPCB 2 Span Bridge |

Drawing and sheet models for plan sheet development are contained in this file for preliminary and final design. Each saved view for the drawing model will be named to designate the view or bridge section created.

Sheet models for the Type, Size and Location (TSL)/Situation Plan of the structure will be created using the **Place Named Boundary** tool following the process shown in the "Culvert Workflow document CW06". When the sheet model is created in the Prelim Design workflow, name it using the format shown above. When the file is used in the Final Design workflow then the sheet model will be renamed accordingly as shown in the following section.

### **Bridge Plan Production Seed**

The **Bridge Plan Production Seed** file is used to develop rebar/steel modeling and complete structural details. This file is also used for both 2D & 3D plan development and Sheeting.

The file is named differently depending on its use.

- Workflow 1, modeling structural concrete, rebar, and steel shapes.
- Workflow 2, Prelim/Final Design plan sheet development.

There may be a scenario that will require the Final Designer to create a TSL/Situation Plan. This can be done in the BPPS file, and ORD may be the preferred application.

The models in the seed file are provided based on anticipated work needs. If needed, additional models of any type may be added using the **Create a new model** tool and select the types as necessary.

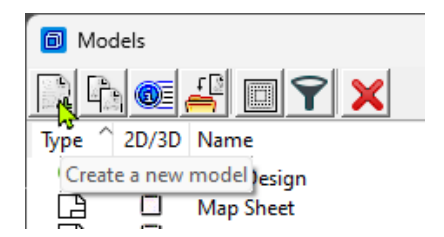

| 🚺 Create Mode                                | I                                                          | ×        |
|----------------------------------------------|------------------------------------------------------------|----------|
| <u>Type:</u><br>Seed Model:<br><u>N</u> ame: | <ul> <li>Design</li> <li>Drawing</li> <li>Sheet</li> </ul> | 2D       |
| <u>D</u> escription:<br><u>R</u> ef Logical: | <u>D</u> esign From Seed<br>Dra <u>w</u> ing From Seed     |          |
| Line Style Scale:                            | Sheet From Seed                                            | 1.000000 |
| Annotation Scale                             |                                                            |          |
| Ginne                                        | Full Size 1 = 1 Propagate                                  | ▼        |
| Cell Properties -                            |                                                            |          |
| Ability to Place:                            | As <u>C</u> ell As Annotation <u>C</u> ell                 |          |
| Cell Type:                                   | Graphic                                                    | •        |
|                                              | Create a <u>V</u> iew Group                                |          |
|                                              | <u><u> </u></u>                                            | Cancel   |

All models in this seed file except ORD Design are set to Imperial units of Feet/Inches since most are used for general detailing.

Eleven models are provided.

| 回 Mod         | dels  |                                                                                 |                                                                                                    |                          |       |                               |
|---------------|-------|---------------------------------------------------------------------------------|----------------------------------------------------------------------------------------------------|--------------------------|-------|-------------------------------|
| <u></u>       | 0     |                                                                                 |                                                                                                    |                          |       |                               |
| Туре ^        | 2D/3D | Name                                                                            | Description                                                                                                    | Sheet Number             | *     | Cell Type                     |
| <b>0</b> 0000 |       | ORD Design<br>New Sheet Bridge<br>New Sheet Culvert<br>Map Sheet<br>Title Sheet | ORD 2D Design Model<br>Bridge Plan Sheet Description/Title<br>Culvert Plan Sheet Description/Title<br>Title Sheet Map<br>Title Sheet | 000<br>000<br>000<br>000 |       |                               |
|               |       | New Sheet Revision RA<br>Summary Sheet<br>Drawing                               | Revision Sheet Design No. ????<br>Summary Quantities Sheet<br>2D Drawing Model                                                       | 000<br>000               | ~     | Graphic                       |
|               |       | Map Sheet Text<br>Title Sheet Text<br>Summary Sheet Text                        | Edit This for Map Sheet Data<br>Edit This for Title Sheet Data<br>Edit This for Summary Sheet Data                                   |                          | * * * | Graphic<br>Graphic<br>Graphic |
|               |       |                                                                                 |                                                                                                    |                          |       |                               |

### ORD Design

• 2D design model.

Use for 2D detailing and views of the 3D model. If used, this model will reference the Structure model (bridge, culvert, flume, etc.) from the Bridge root folder. This referenced 2D model will be used to create the plan view of the structure model using the **Named Boundary** tool for plan production. See the <u>Culvert Workflow</u> <u>document</u> showing the use of the Named Boundary for TSL Sheets. This workflow can be used for all structures TSL sheet creation, not just culverts. The working units in this model are set to US Survey Feet and US Survey Inches for appropriate use with ORD civil based tools. If necessary, the appropriate Coordinate System will need to be applied, see **Coordinate System** section below.

Rename the ORD Design model to the Structure Design Number and provide a logical description. Add CIP or PC to the name of the model to signify a cast in place RCB or Precast RCB culvert.

| <u>Design Model Name example</u> | Description                   |
|----------------------------------|-------------------------------|
| Plan Design 125 CIP              | CIP Triple 12'x 8' RCB        |
| Plan Design 125 PC               | Precast Triple 12'x 8' RCB    |
| Plan Design 125                  | 134' x 40' PPCB 2 Span Bridge |

Drawing and sheet models for plan sheet development are contained in this file for preliminary and final design.

Each saved view for the drawing model will be named to designate the view or bridge section created. Sheet models for the Type, Size and Location (TSL)/Situation Plan of the structure will be created using the **Place Named Boundary** tool following the process shown in the <u>Culvert Workflow document</u>. When the sheet model is created in the Prelim Design workflow, name it using the format shown below. When the file is used in the Final Design workflow then the sheet model will be renamed accordingly as shown below.

# The description is used in a field and will display in plan sheet Title Block. For long bridges that may require multiple plan sheets append the name with a sequence number as shown below.

Types of sheet designations and examples are as follows using the naming convention of County(CC) and

| Design(DDDD) Number (CCDDDDs000):                                                                                                    |                                                                                                    |
|----------------------------------------------------------------------------------------------------|----------------------------------------------------------------------------------------------------|
| Prelim Sheet Model Name example                                                                                                    | <u>Description</u>                                                                                                    |
| 440125 Situation CIP                                                                                                    | Situation Plan - CIP                                                                                                    |
| 440125 Situation PC                                                                                                    | Situation Plan – Precast                                                                                                    |
| 44012E Situation Plan 1                                                                                                    | Situation Dian                                                                                                    |
| 440125 Situation Plan 2                                                                                                    |                                                                                                    |
| 440125 Situation Plan 2                                                                                                    | Situation Plan                                                                                                    |
| 440125 Site Plan                                                                                                    | Situation Plan - Site                                                                                                    |
| 440125 SituationPlanMisc                                                                                                    | Situation Plan – Misc.                                                                                                    |
|                                                                                                    |                                                                                                    |
| The Final Decigner renames the Drolim Ch                                                                                                    | aat Madal Nama when completing the plan cot                                                                                                    |
| The Final Designer renames the Prelim She                                                                                                    | eet Model Name when completing the plan set.                                                                                                    |
| The Final Designer renames the Prelim She<br>Final Sheet Model Name example                                                                                                    | eet Model Name when completing the plan set.<br><u>Description</u>                                                                                                    |
| The Final Designer renames the Prelim She<br><u>Final Sheet Model Name example</u><br>440125sc004 Situation CIP                                                                                                    | eet Model Name when completing the plan set.<br><u>Description</u><br>Situation Plan - CIP                                                                                                    |
| The Final Designer renames the Prelim She<br><u>Final Sheet Model Name example</u><br>440125sc004 Situation CIP<br>440125sp004 Situation Precast                                                                                              | eet Model Name when completing the plan set.<br><u>Description</u><br>Situation Plan - CIP<br>Situation Plan - Precast                                                                                        |
| The Final Designer renames the Prelim She<br><u>Final Sheet Model Name example</u><br>440125sc004 Situation CIP<br>440125sp004 Situation Precast                                                                                              | eet Model Name when completing the plan set.<br><u>Description</u><br>Situation Plan - CIP<br>Situation Plan - Precast                                                                                        |
| The Final Designer renames the Prelim She<br><u>Final Sheet Model Name example</u><br>440125sc004 Situation CIP<br>440125sp004 Situation Precast<br>440125s004 Situation                                                                      | eet Model Name when completing the plan set.<br><u>Description</u><br>Situation Plan - CIP<br>Situation Plan - Precast<br>Situation Plan                                                                      |
| The Final Designer renames the Prelim She<br><u>Final Sheet Model Name example</u><br>440125sc004 Situation CIP<br>440125sp004 Situation Precast<br>440125s004 Situation<br>440125s005 Situation                                              | eet Model Name when completing the plan set.<br><u>Description</u><br>Situation Plan - CIP<br>Situation Plan - Precast<br>Situation Plan<br>Situation Plan                                                    |
| The Final Designer renames the Prelim She<br><u>Final Sheet Model Name example</u><br>440125sc004 Situation CIP<br>440125sp004 Situation Precast<br>440125s004 Situation<br>440125s005 Situation<br>440125s006 Site                           | eet Model Name when completing the plan set.<br><u>Description</u><br>Situation Plan - CIP<br>Situation Plan - Precast<br>Situation Plan<br>Situation Plan                                                    |
| The Final Designer renames the Prelim Sho<br>Final Sheet Model Name example<br>440125sc004 Situation CIP<br>440125sp004 Situation Precast<br>440125s004 Situation<br>440125s005 Situation<br>440125s006 Site                                  | eet Model Name when completing the plan set.<br><u>Description</u><br>Situation Plan - CIP<br>Situation Plan - Precast<br>Situation Plan<br>Situation Plan<br>Situation Plan - Site                           |
| The Final Designer renames the Prelim Sho<br><u>Final Sheet Model Name example</u><br>440125sc004 Situation CIP<br>440125sp004 Situation Precast<br>440125s004 Situation<br>440125s005 Situation<br>440125s006 Site<br>440125s007 SitPlanMisc | eet Model Name when completing the plan set.<br><u>Description</u><br>Situation Plan - CIP<br>Situation Plan - Precast<br>Situation Plan<br>Situation Plan<br>Situation Plan - Site<br>Situation Plan - Misc. |

Name the Sheet Models the proper naming convention of County(CC) and Design(DDDD) Number. The Description column of the models is used to populate the sheet description text field of the Title Block on the plan sheet. Therefore, name the description accordingly. For multiple county projects, use the county the structure is located in for the sheet model naming convention.

| <u>Sheet Model Name example</u> | <b>Description</b>         |
|---------------------------------|----------------------------|
| 420125s004 Notes                | General Notes & Quantities |
| 420125s008 Pier 1               | Pier 1 Footing Details     |

Name the Drawing Models logical to what the drawing detail is. The intended workflow is to create and annotate plan details in the drawing models and reference the drawing models to the sheet models. There may be a considerable number of models developed. The importance of using a logical name for these drawing models is key to keeping the file contents and use of these drawing models clear.

| Drawing Model Name example | <u>Description</u>               |
|----------------------------|----------------------------------|
| Barrier Rail End Sect Dtls | Barrier Rail End Section Details |
| Plan View West Abut Dtls   | West Abutment Details            |

### **Drawing**

• 2D drawing model.

Use for potential 2D views of section cuts of the 3D model. Working units set to feet and inches for appropriate use with ProStructures.

### Map Sheet

• 2D sheet model.

Use for the sheeting of the Map in a plan set.

### Map Sheet Text

• 2D drawing model.

Contains details referenced to the Map Sheet model in a plan set.

### New Sheet Bridge

• 2D sheet model.

Use for the sheeting of a bridge plan set. It may be ideal to keep this as a "sheet model template" and copy this for subsequent plan sheets, as needed.

### New Sheet Culvert

• 2D sheet model.

Use for the sheeting of a culvert plan set. It may be ideal to keep this as a "sheet model template" and copy this for subsequent plan sheets as needed.

### New Sheet Revision RA

• 2D sheet model.

Use for the sheeting of a plan revision.

### Summary Sheet

• 2D sheet model.

Use for the sheeting of the Summary Quantities Sheet in a plan set.

### Summary Sheet Text

• 2D drawing model.

Contains details referenced to the Summary Quantities Sheet model in a plan set.

### **Title Sheet**

• 2D sheet model.

Use for the sheeting of the Bridge Bureau Title Sheet in a plan set.

### **Title Sheet Text**

• 2D drawing model.

Contains details referenced to the Title Sheet model in a plan set.

Types of sheet designations and examples are as follows using the naming convention of County(CC) and Design(DDDD) Number (CCDDDDs000):

### The description is used in the sheet description text field and will display in plan sheet Title Block.

| <u>Sheet Model Name example</u> | <b>Description</b>  |
|---------------------------------|---------------------|
| 420125s000 Title                | Title Sheet         |
| 420125s000 Title Map            | Map Sheet           |
| 420125s000 RA                   | Revision Sheet      |
| 420125s001 EstQty               | Estimate Quantities |
| 420125s002 Notes                | General Notes       |
| 420125s003 SumQty               | Summary Quantities  |
| 420125s004 Situation            | Situation Plan      |

420125s005 Situation Views Situation Plan - Section Views (this sheet is used to display the additional elevation section views taken from the OBM model for TSL sheeting)

420125s006 Site 420125s007 Staking 420125s008 Pier 1 420125s009 Pier 1Reinf 420125s010 Pier 1Ftg&Qty 420125s011 AbutFtg 420125s012 Abut Situation Plan - Site Staking Diagram Pier 1 Details Pier 1 Reinforcing Pier 1 Footing & Quantities Abutment Footing Details Abutment Details

### The naming convention for alternate RCB culvert plan sets is shown below.

For RCB Culvert - Cast-in-Place Alternate example

| 420225sc001 EstQty CIP    | Estimate Quantities - Cast in Place |
|---------------------------|-------------------------------------|
| 420225sc002 Notes CIP     | General Notes - Cast in Place       |
| 420225sc003 Situation CIP | Situation Plan - Cast in Place      |

### For RCB Culvert - Precast Alternate example

| 420225sp001 EstQty PC    | <b>Estimate Quantities - Precast</b> |
|--------------------------|--------------------------------------|
| 420225sp002 Notes PC     | General Notes - Precast              |
| 420225sp003 Situation PC | Situation Plan - Precast             |

Typically, the Estimate sheet and General Notes are on separate sheets. Occasionally more than one of these sheets is needed. Numbering in the model name would just increase by one.

The Summary Sheet is included for new structures and would have the next sequential number in the model name.

The file will contain the models necessary to provide the complete details of the structure as well as the drawing and sheet models for the project. The need for separate files for the drawing and sheet models is being considered.